# Veco Administration Guides -

# QuickBooks Import

### Introduction

It is possible to import accounting transactions information into QuickBooks from Veco using the instructions below. Veco transactions are imported into QuickBooks as 'General Journal' entries by using a third-party product called 'Transaction Pro Importer 3.0' available from Bay State Consulting.

Please note that Eurolink are not experts in using QuickBooks and the method suggested in this document is for guidance only. It may be possible to configure Veco and QuickBooks differently depending on the results/reports required from QuickBooks.

### Requirements

In order to import data into QuickBooks the following software needs to be installed on every desktop where the import process needs to be run:

Veco ODBC DSN

This is a configuration of the PC to allow third party software to connect to and read data from the Veco SQL Server database.

• QuickBooks (version 2003 or later)

The business accounting software from Intuit.

• Veco onesystem

This is the management and accounting software provided by Eurolink Technology Ltd

• Transaction Pro Importer 3.0

The software that creates the interface between Veco and QuickBooks. This can be purchased and downloaded from <a href="http://www.baystateconsulting.com/products/01TxnWizard.htm">http://www.baystateconsulting.com/products/01TxnWizard.htm</a>

# **Veco ODBC DSN Configuration**

Configure a new ODBC DSN as follows:

- 1. From the Windows Taskbar, click 'Start : Run'
- 2. Type ODBCAD32 and click 'OK'
- 3. You should see the following:

| lame | Driver | Add                                        |
|------|--------|--------------------------------------------|
|      |        | Bemove                                     |
|      |        | Configure.                                 |
|      |        |                                            |
|      |        |                                            |
|      |        |                                            |
|      |        |                                            |
|      |        | stores information about how to connect to |

- 4. Click the tab 'System DSN'
- 5. Click 'Add'
- 6. Double-click on 'SQL Server'
- 7. You should now see the following:

| Create a New Data Sour                                  | ce to SQL Server                                                                       | ×             |
|---------------------------------------------------------|----------------------------------------------------------------------------------------|---------------|
| Select a diver to<br>me<br>soft Access f<br>oft dBase f | This wizard will help you create an ODBC data source that yo<br>connect to SQL Server. | ou can use to |
|                                                         | What name do you want to use to refer to the data source?                              | (<br>         |
| soft Excell                                             | Name:                                                                                  |               |
| A Para                                                  | How do you want to describe the data source?                                           |               |
| Toson Tex<br>Microsoft Tex                              | Description:                                                                           |               |
| Shi                                                     | Which SQL Server do you want to connect to?                                            |               |
|                                                         | Server:                                                                                | •             |
|                                                         |                                                                                        | 242 254       |
| 1                                                       |                                                                                        |               |
|                                                         |                                                                                        |               |
|                                                         | Finish Next > Cancel                                                                   | Help          |

- 8. Enter a Name of VECO, and in the Server field select the SQL Server where your Veco database is stored.
- 9. Click 'Next' and you will see this:

| Create a New Data Sour                                                                                                    | ce to SQL Server                                                                                                    |                                                                                                    | × |
|----------------------------------------------------------------------------------------------------|----------------------------------------------------------------------------------------------------|----------------------------------------------------------------------------------------------------|---|
| Selact a driver nor<br>me<br>off Access of<br>Soft Access of<br>Soft Base of<br>Soft Excel<br>National ODBri<br>Soft DDBri<br>Soft Para | How should SQL Server verify the<br>With Windows NT authentic<br>With SQL Server authentic<br>entered by the user.<br>To change the network library use<br>click Client Configuration. | e authenticity of the login ID?<br>tication using the network login ID.<br>cation using a login ID and password<br>ed to communicate with SQL Server, |   |
|                                                                                                    | Connect to SQL Server to obt<br>additional configuration option<br>Login ID: pac<br>Password:                                                                                          | Client Configuration<br>ain default settings for the<br>is.                                                                                           |   |
|                                                                                                    | < Back Next >                                                                                                    | Cancel Help                                                                                                    |   |

- 10. Click 'With SQL Server authentication using a login ID and password entered by the user.'
- 11. Enter a 'Login ID' or Eurolink
- 12. Contact Eurolink for the password relevant to your installation
- 13. Click 'Next'

| elect a driver to. | Change the default database to:                                                                |
|--------------------|------------------------------------------------------------------------------------------------|
| me pacessi         | Veco-onesystem                                                                                 |
| oll dBase I        | Attach database filename:                                                                      |
| soft Excert        |                                                                                                |
| N 200501 DDBI      | Create temporary stored procedures for prepared SQL statements and drop the stored procedures: |
| SOL Serv           | Only when you disconnect.                                                                      |
| - li               | <ul> <li>When you disconnect and as appropriate while you are<br/>connected</li> </ul>         |
|                    | ☑ Use ANSI quoted identifiers.                                                                 |
|                    | 🔽 Use ANSI nulls, paddings and warnings.                                                       |
|                    | $\hfill\square$ Use the failover SQL Server if the primary SQL Server is not available.        |
|                    |                                                                                                |
|                    |                                                                                                |

- 14. Tick the box 'Change the default database to:' and select 'veco-onesystem' from the list.
- 15. Click 'Next', click 'Finish', then click 'OK'.

# **QuickBooks Configuration**

A number of items in QuickBooks need to be configured to ensure that data is compatible with the data in Veco.

#### Chart of Accounts

| Name                                   | 6        | Type                | Balance Total                     | Accot. #                                |                                                                                                    |
|----------------------------------------|----------|---------------------|-----------------------------------|-----------------------------------------|----------------------------------------------------------------------------------------------------|
| 1000 : Client Account                  |          | Bank                | 75.00                             | 1000                                    |                                                                                                    |
| 1100 · Accounts Receivable             |          | Accounts Receivable | 40.00                             | 1100                                    |                                                                                                    |
| 1310 · Prepaid Insurance               |          | Other Current Asset | 0.00                              | 1310                                    |                                                                                                    |
| 1500 · Euroiture and Eixtures          |          | Fixed Asset         | 0.00                              | 1500                                    |                                                                                                    |
| +1501 · Cost                           |          | Fixed Asset         | 0.00                              | 1501                                    |                                                                                                    |
| *1502 Depreciation                     |          | Fixed Asset         | 0.00                              | 1502                                    |                                                                                                    |
| 1510 : Computer Equipment              |          | Fived Asset         | 0.00                              | 1510                                    |                                                                                                    |
| +1511 · Cost                           |          | Fixed Asset         | 0.00                              | 1511                                    |                                                                                                    |
| 1512 : Depreciation                    |          | Fixed Accel         | 0.00                              | 11512                                   |                                                                                                    |
| 1520 : Office Equipment                | Edit Acc | ount                | Type a help                       | auestion Ask                            | How Do I?                                                                                                    |
| +1521 · Cost                           |          |                     |                                   |                                         |                                                                                                    |
| +1522 Depreciation                     |          |                     | =                                 |                                         | Martin Press                                                                                                    |
| 1530 : Motor Vebicles                  | 1111 P   | ccount Type  Bank   | <b>•</b>                          |                                         | Number 11000                                                                                                    |
| *1531 : Cost                           |          |                     |                                   |                                         |                                                                                                    |
| +1532 ' Depreciation                   |          |                     |                                   |                                         |                                                                                                    |
| 1540 : Custom Software                 |          |                     |                                   |                                         | A REAL PROPERTY AND A REAL PROPERTY AND A REAL |
| 1560 · Land                            |          | Access Marrie Trans |                                   |                                         |                                                                                                    |
| 1590 · Leasebold Improvements          | 1.12     | Account Name Clier  | nt Account                        |                                         |                                                                                                    |
| 1640 · Vehicles                        |          | _                   |                                   |                                         |                                                                                                    |
| 1700 : Accumulated Depreciation        | 10       | 1_2                 | ubaccount of                      |                                         | *                                                                                                    |
| 1870 / Security Deposits Accet         | -        |                     |                                   |                                         |                                                                                                    |
| 2000 Accounts Pauable                  | _ Up     |                     |                                   |                                         |                                                                                                    |
| 2490 - Topopt Socurity Doposite Hold   |          | Description         |                                   |                                         |                                                                                                    |
| 22400 * Tenanic Security Deposits Held |          |                     |                                   |                                         |                                                                                                    |
| 2000 - Charle Caribal Assource         |          | 8 8 8               |                                   |                                         |                                                                                                    |
| 2020 - Share Capital Account           |          |                     |                                   |                                         |                                                                                                    |
| 3070 * Members Drawings                |          | Deals Asst No. Line |                                   |                                         | _                                                                                                    |
| A200 · Members Equity                  |          | Bank Accc. No. [123 | 45678                             |                                         | 2 2 2 2                                                                                                    |
| 4200 ' Letting Income                  |          |                     |                                   |                                         |                                                                                                    |
| 4240 Commission Income                 |          | c c                 | hange Opening Balance             | You can change t                        | he opening balance in                                                                                                    |
| +2241 ' Property Management Income     |          |                     | nange opennig balancenn           | the account regis                       | ter.                                                                                                    |
|                                        |          |                     |                                   |                                         |                                                                                                    |
| Account V Activities V Repor           | -        |                     |                                   |                                         |                                                                                                    |
|                                        |          |                     |                                   |                                         |                                                                                                    |
|                                        |          |                     |                                   |                                         | 2 2 2 2                                                                                                    |
|                                        |          | ~                   |                                   |                                         |                                                                                                    |
|                                        |          | Remi                | ind me to order cheques when      | I print cheque nu                       | mber                                                                                                    |
|                                        | 1.1      |                     |                                   | 19 - 19 - 19 - 19 - 19 - 19 - 19 - 19 - | 1                                                                                                    |
|                                        |          |                     | Sudan alexander Tana antal Course | Outstand I                              | OPER POOR                                                                                                    |
|                                        |          |                     | rder cheques I can print from     | ULICKBOOKS, L                           | earnmore                                                                                                    |
|                                        |          |                     | order cheques I can print from    |                                         | earn more                                                                                                    |
|                                        |          |                     | Proer cheques I can print from    |                                         |                                                                                                    |

- 1. From the QuickBooks main menu, click 'Lists : Chart of Accounts'
- Add to or edit the existing Chart of Accounts as required. Items here must eventually match a similar Chart of Accounts in Veco. In particular, the 'Account Number' MUST match the 'Sequence Number' in the Veco Chart of Accounts. If these do not match, the import process will fail. Not all accounts need to exist in both QuickBooks and Veco – only those that are involved in the import process.

#### VAT Account

In the 'Suppliers' and 'Customers' sections of QuickBooks, ensure you have a supplier/customer called 'HM Revenue & Customs' account to be used for VAT. Regardless of the company name, the 'Supplier/Customer Name' should be called HMRC VAT'. This is so that the VAT element of any Veco transactions is transferred to the correct QuickBooks account.

#### Suppliers and Customers

Every Tenant and Supplier in Veco MUST also exist in QuickBooks as a Customer and Supplier respectively. The supplier and customer names MUST be entered EXACTLY the same spelling in both packages otherwise the import process will fail.

#### Owner Groups (Landlords)

In order to allow the production of financial reports in QuickBooks – (VAT returns etc) - every Owner Group (Landlord) in Veco MUST exist as a QuickBooks 'Class'.

To create a 'Class' in QuickBooks:

1. From the QuickBooks main menu, click 'List : Class List'

| 🗞 Class List | Type a help question | Ask               | W How Do I? |
|--------------|----------------------|-------------------|-------------|
| Name         |                      |                   |             |
| ♦Commercial  |                      |                   |             |
| ♦stuff       |                      |                   |             |
| ♦test        |                      |                   |             |
| Private      |                      |                   |             |
| ♦Office Cost |                      |                   |             |
| Class • R    | egorts 🔹 🗖 Include   | in <u>a</u> ctive |             |

2. Click the 'Class' button and choose 'New':

| 🍋 New Class | _ 🗆 ×                |  |  |
|-------------|----------------------|--|--|
| Class Name  | ок                   |  |  |
| Subclass of | Cancel               |  |  |
|             | Next                 |  |  |
|             | Class is<br>inactive |  |  |

3. Enter a 'Class Name' EXACTLY the same spelling as the Owner Group 'Portfolio Reference' in Veco. If these do not match, or a Class is missing from QuickBooks, the import process will fail.

## **Veco Configuration**

#### Chart of Accounts

The Veco Chart of Accounts must match the similar list in QuickBooks. In particular, the Veco 'Account Reference' MUST match EXACTLY the QuickBooks 'Account Number'.

In Veco, the Chart of Accounts is configured as follows:

- 1. From the Veco menu tree, open the 'Accounts Posting' node and click 'Chart of Accounts'.
- 2. Expand the groupings right-clicking the top 'grouping' area, and choose 'Expand All'.
- 3. To edit an account double-click an item from the list, or click 'Add New' at the top of the screen to add a new account.

| Reference      | Name                           | Heading     | Sub-heading    | Seq. No.          | -              |             |             |  |
|----------------|--------------------------------|-------------|----------------|-------------------|----------------|-------------|-------------|--|
|                |                                |             |                |                   |                |             |             |  |
| 🗆 Type: Asset  | (Count=1)                      |             |                |                   |                |             |             |  |
| DEBTORS        | Debtors (Tenancy) Control      | ASSETS      |                | 40000             |                |             |             |  |
| 🕀 Type: Bank ( | Count=4)                       |             |                |                   |                |             |             |  |
| CLIENTBANK     | Barclays Bank Plc              | ASSETS      |                | 30101             |                |             |             |  |
| DEPBANK        | Barclays Bank Plc              | ASSETS      |                | 30102             |                |             |             |  |
| NONEBANK       | Tenant Bank Set as NONE        | ASSETS      |                | 30103             |                |             |             |  |
| LANDLORDBAN    | NK Tenant Bank Set as LANDLORD | ASSETS      |                | 30104             |                |             |             |  |
| 😑 Type: Capita | l (Count=9)                    |             |                |                   |                |             |             |  |
| GSES           | Garden/site Maint Res          |             |                | 20116             |                |             |             |  |
| MRES           | Maintenance Reserve            |             |                | 20120             |                |             |             |  |
| LRES           | Lift Reserve                   |             |                | 20128             |                |             |             |  |
| RRES           | Roof Reserve                   |             | Accour         | t - GEN General E | VNORGOG        |             |             |  |
| PRS&D          | Previous Years Surplus/Deficit |             | - File Ed      | lit Actions Hole  | vbei pea       |             |             |  |
| PAYL           | Landlord Funds                 | CAPITAL     |                |                   |                |             |             |  |
| OPEN           | Opening Balances               | CAPITAL     | 🗉 🔚 Save       | Close 🦷 ಶ         | 📲 🖷 💾 🎽        |             |             |  |
| PAYT           | Tenant Funds                   | CAPITAL     | Account De     | tails             |                |             |             |  |
| PROFIT         | Profit/Loss                    | CAPITAL     | Reference      | GEN               | Sec. No. 20030 | Special     |             |  |
| 🖻 Type: Contro | ol (Count=1)                   |             | Kerchenee      |                   | 500, No. 20000 | opecial     |             |  |
| DEPT           | Department Transfers Control   |             | Name           | General Expenses  |                | Heading     | EXPENDITURE |  |
| 😑 Type: Expens | se (Count=52)                  |             | Туре           | Expense           | *              | Sub-heading |             |  |
| MAN            | Management Fees                | EXPENDITURE | E Commission   | n 📃 🛛 Tax         |                |             |             |  |
| LETT           | Letting Fees                   | EXPENDITURE | E              | 97                | <u>N_30</u>    |             |             |  |
| AGREE          | Agreement Fees                 | EXPENDITURE | E Bank Detail: | s                 |                |             |             |  |
| GEN            | General Expenses               | EXPENDITURE | E Name         |                   |                | Communica   | lion        |  |
| ELEC           | Electricity                    | EXPENDITURE | E Addres       | s                 | 18             | Sortcode    |             |  |
| GAS            | Gas                            | EXPENDITURE | E              |                   |                | Account Nur | ber         |  |
| CLEAN          | Cleaning                       | EXPENDITURE | E              |                   |                | Account Nan |             |  |
| INSUR          | Insurance Premiums             | EXPENDITURE | E              |                   |                | Account Nam | le          |  |
| TAX            | CNR Tax Expense                | EXPENDITURE | E              |                   | ×              | Default     | 1           |  |
| SECURE         | Security                       | EXPENDITURE | E              |                   |                |             |             |  |
| REPAIRS        | Repairs & Maintenance          | EXPENDITURE | E              |                   |                |             |             |  |

- 4. It is not possible within Veco to change an existing account reference, therefore edit the Sequence Number ("Seq. No.") to correspond with the Account Number in QuickBooks.
- 5. Click Save (or Close) to save any changes.

#### **Tenants and Suppliers**

Tenants and Suppliers in Veco are types of 'Contact', and are added/edited from the 'Contacts' node on the Veco tree menu. Within QuickBooks, Tenants will be Customers, and Suppliers with be Suppliers.

When entering contact details in Veco, it is important that the 'File As' field is entered EXACTLY the same as in the corresponding record in QuickBooks. Failure to match exactly will result in data not being imported into QuickBooks.

| 😌 Contact                   |                       |                  |                  |                |                   |              |        |
|-----------------------------|-----------------------|------------------|------------------|----------------|-------------------|--------------|--------|
| File Edit Actions Help      |                       |                  |                  |                |                   |              |        |
| 🗉 🔚 Save 🛛 Close 🧲 🎽        | 🖌 🖻 🖪 🗌               |                  | 💽 🗌 Load         | Layout Save La | ayout Customise 🔉 |              |        |
| Contact Details Financial ( | Details Additional De | tails Related Co | ntacts and Addre | sses Calendar  | Documents Co      | ustom Fields | Notes  |
| Reference JO                | 309C4811-F73B0E7E     |                  | Photo            |                |                   |              |        |
| Title                       |                       |                  |                  |                |                   |              | nporta |
| First Name                  |                       |                  |                  |                |                   |              | ant No |
| Other Names                 |                       |                  |                  |                | No image da       | ata          | tes    |
| Surname                     |                       |                  |                  |                |                   |              |        |
| Company Name                |                       |                  |                  |                |                   |              |        |
| File As                     |                       |                  |                  |                |                   |              |        |
| Address Title               |                       | •                | Occupation       |                |                   |              |        |
| Address                     |                       | ~                | Company Regist   | tered No.      |                   |              |        |
|                             |                       |                  | VAT Number       |                |                   |              |        |
|                             |                       |                  | Registered 4     | Address        |                   | 4            |        |
|                             |                       | 3                |                  |                |                   |              |        |
| Communications              |                       |                  |                  |                |                   | <u>×</u>     |        |
| Salutation                  |                       |                  | Date Created     |                |                   | <b>~</b>     |        |
| Correspondence Gender       |                       | ×                | Created By       |                |                   |              |        |
| Yours                       |                       | <b>•</b>         | Date Modified    |                |                   |              |        |
| Dates Detail Changes        |                       | 1                | 1                |                |                   |              |        |
|                             |                       | C Line           | 11               |                |                   |              |        |
| Start Date End Date         | Туре                  | Subject          | User             | Property       |                   |              |        |
|                             |                       |                  |                  |                |                   |              |        |
|                             |                       |                  |                  |                |                   |              |        |
| -                           |                       |                  |                  |                |                   |              |        |

#### Owner Groups

Owner Groups in Veco are Landlords. These are entered from the 'Owner Groups' node on the Veco tree menu.

When entering Owner Group details, it is important that the 'Portfolio Reference' field is entered EXACTY to match a corresponding 'Class' in QuickBooks. This will allow reports to be produced in QuickBooks by 'Class'.

To allow for further flexibility, in Veco multiple Owner Groups can have the same 'Portfolio Reference'.

| 🗭 Owner Group       |                    |                  |              |               |              |         |
|---------------------|--------------------|------------------|--------------|---------------|--------------|---------|
| File Edit Action    | ns Help            |                  |              |               |              |         |
| 🗉 🔚 Save 🛛 Close    | 6 746              | <u>}</u> >       |              |               |              |         |
| Owner Group Deta    | ails Calendar Acc  | ounts Summary Cu | istom Fields |               |              | Not     |
| Reference           | K1309C0511-03A55EC | 7                | Salutation   | s<br>]        |              |         |
| Owner Status        | [                  |                  | Yours        |               |              |         |
| Title               |                    |                  | Category     | Landlord      |              |         |
|                     |                    |                  | Category     | Vendor        |              | T No    |
| Portfolio Reference | 75                 |                  |              | 📃 Leaseholder |              | Sel les |
| Owners              |                    |                  |              |               |              |         |
| Reference           | Owner              |                  | Percentage   |               | Main Contact |         |
|                     |                    |                  |              |               |              |         |
|                     |                    |                  |              |               |              |         |
|                     |                    |                  |              |               |              |         |
|                     |                    |                  |              |               |              |         |
|                     |                    |                  |              |               |              |         |
|                     | Add Ov             | vner Edit O      | wner         | Remove Owner  | )            |         |
| Properties          |                    |                  |              |               |              |         |
|                     |                    |                  |              |               |              |         |
|                     |                    |                  |              |               |              |         |
|                     |                    |                  |              |               |              |         |
|                     |                    |                  |              |               |              |         |
|                     |                    |                  |              |               |              |         |
|                     |                    | 1                | 1            |               |              |         |
| Communications      | Dates Related Ad   | dresses Workflow | Detail Chan  | iges          |              |         |
| Contact             |                    | Туре             |              | Detail        |              |         |
|                     |                    |                  |              |               |              |         |
|                     |                    |                  |              |               |              |         |
|                     |                    |                  |              |               |              |         |
|                     |                    |                  |              |               |              |         |

# Summary

The following fields must match EXACTLY between Veco and QuickBooks:

|                        | QuickBooks     | Veco                              |
|------------------------|----------------|-----------------------------------|
|                        |                |                                   |
| Chart of Accounts      | Account Number | Sequence Number                   |
| Suppliers              | Supplier Name  | Supplier Contact 'File As'        |
| Tenants                | Customer Name  | Tenant Contact 'File As'          |
| Landlords (Portfolios) | Class          | Owner Group 'Portfolio Reference' |
|                        |                |                                   |

## Transaction Pro Importer 3.0

"Transaction Pro Importer 3.0" is a utility used to import different types of transactions into QuickBooks from a variety of data sources.

The following is the suggested method of importing Veco transactions into QuickBooks. It is possible to tailor this procedure to suit your requirements. Please discuss alternative requirements with Eurolink.

Transactions in Veco are imported into QuickBooks as 'General Journal' entries.

Due to the exact name matching explained earlier all Veco transactions are automatically and correctly registered against the correct Class, Customer, Supplier, and Account within QuickBooks.

#### Types of Transaction Imported

All types of accounts transaction entered in Veco will be imported into QuickBooks. This includes:

Sales Ledger – Demands, Receipts, Credits, Refunds Purchase Ledger – Invoices, Payments, Credits, Refunds Cash Book – Receipts, Payments, Inter Account Transfers Nominal Ledger – Journals

Sales demands and purchase invoices may contain an element of VAT as appropriate. This will be imported into QuickBooks and recorded against the 'HMRC VAT' supplier, and will appear on VAT reports.

VAT reporting within QuickBooks will report General Journal entries as 'Uncategorised Tax Amounts'. This will then allow the distinction between imported transactions and any accounting entries made directly in QuickBooks.

#### Date Range

Only transactions that relate to the <u>current accounting period</u> with be imported into QuickBooks so it is important that the import procedure is run at the <u>very end</u> of an accounting period <u>prior to</u> running a Veco Period End Routine. This allows for any changes/corrections to be made before the data is imported.

Note: It is not possible for Veco to know which transactions have already been imported, so it is important that the import routine is not run more than once in any given accounting period otherwise duplicates will occur in QuickBooks. Eurolink has no way of removing duplicates and if this happens it would be necessary to restore from a backup. This guide provides details of how to make a backup immediately before running the Importer routine.

## Importing Veco Transactions into QuickBooks

- 1. Open QuickBooks and load the correct QuickBooks Company
- 2. Create a backup of the company data:
  - a. Click 'File : Save Copy or Backup'
  - b. Choose 'Backup copy'
  - c. Click 'Next' for further options, or click 'Finish' as appropriate.

| Save Copy or B | ackup                                  |                                   |                              |                        |           |         |        |        |       | ×     |  |
|----------------|----------------------------------------|-----------------------------------|------------------------------|------------------------|-----------|---------|--------|--------|-------|-------|--|
|                | What type of file do you want to save? |                                   |                              |                        |           |         |        |        |       |       |  |
|                |                                        |                                   |                              |                        |           |         |        |        |       |       |  |
|                | C <u>P</u> ortable                     | company fi                        | le                           |                        |           |         |        |        |       |       |  |
|                | Create a c<br>or tempora               | ompact version<br>arily move to a | on of your co<br>another com | ompany finan<br>puter, | cial data | that ye | ou can | e-mail |       | 4     |  |
|                |                                        |                                   |                              |                        |           |         |        |        |       | 8     |  |
| QuickBooks     |                                        |                                   |                              |                        |           |         |        |        |       | ×.    |  |
|                |                                        |                                   | He                           | lp me choose           |           |         |        |        |       | ä,    |  |
|                |                                        |                                   |                              |                        |           |         |        |        |       | de la |  |
|                |                                        |                                   |                              |                        |           |         |        |        |       | de l  |  |
|                |                                        |                                   |                              |                        |           |         |        |        |       | di .  |  |
| -              |                                        |                                   |                              |                        |           |         |        | -      |       |       |  |
| Back           | Next                                   | Ein                               | ish                          |                        |           |         |        |        | Cance |       |  |

- 3. From your desktop double-click the icon for 'Transaction Pro Importer 3.0'
- 4. Because external software is attempting to access QuickBooks, you will see the following prompt:

|                                                                                | An application is requesting access to the following QuickBooks                                                 |
|--------------------------------------------------------------------------------|----------------------------------------------------------------------------------------------------|
|                                                                                | company rile:<br>Port Meadow Locksmiths Ltd                                                                     |
| ( Cratil                                                                       | Access may include reading and modifying QuickBooks data as well as<br>enhancing the QuickBooks user interface. |
|                                                                                | The Application Calls Itself Baystate Consulting                                                                |
|                                                                                | Certificate Information<br>Description:                                                                         |
| JANNAL.                                                                        | Developer: Baystate Consulting                                                                                  |
| SEAL,                                                                          | Developer identity has been verified by:<br>Thawte Code Signing CA                                              |
|                                                                                | QuickBooks Solutions Marketplace<br>Search for information about this application at the                        |
| /ou have requested that Qui                                                    | ckBooks ask before allowing this application to access the company file.                                        |
| )o you want to allow this app                                                  | plication to read and modify this company file?                                                                 |
| O No                                                                           |                                                                                                    |
| Yes, prompt each time)                                                         |                                                                                                    |
| Yes, whenever this Quick                                                       | Books company file is open                                                                                      |
| ○ Yes, always; allow access                                                    | even if QuickBooks is not running                                                                               |
| All                                                                            |                                                                                                    |
| <ul> <li>Allow this application to a<br/>customer credit card infor</li> </ul> | mation.                                                                                                    |
|                                                                                |                                                                                                    |

- 5. To the question "Do you want to allow this application to read and modify this company file" select any option apart from "No".
- 6. Click 'Continue'

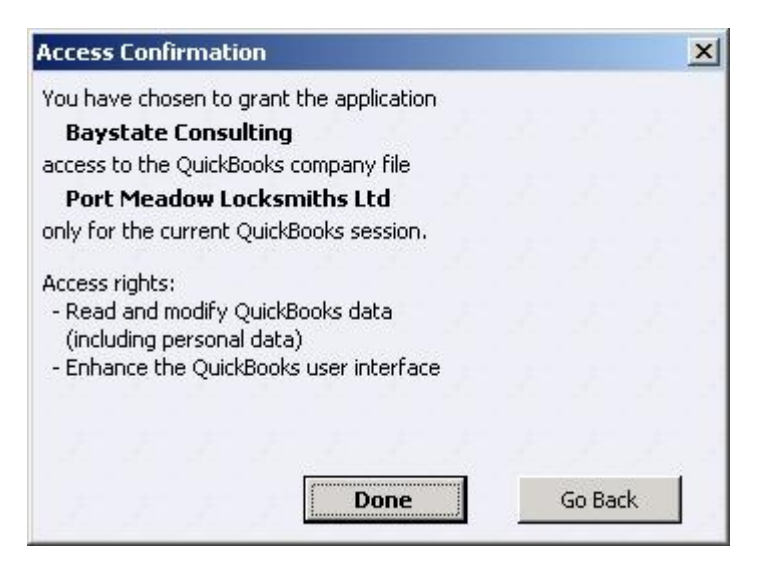

7. Click 'Done'

8. The 'Transaction Pro Importer 3.0' software will open. Close the 'help' windows that may appear until this screen is shown:

| Transaction Pr                                   | Welcome to the 01 Transaction Pro Import<br>Wizard Application.                                                                                                    |
|--------------------------------------------------|----------------------------------------------------------------------------------------------------|
| Importer 3.0                                     | This program will guide you through the steps necessary to<br>import data to QuickBooks as transactions.                                                                                                    |
|                                                  | The imported data will be stored in your QuickBooks compan<br>(QBW) file.                                                                                                    |
| and Marine                                       | Select your file source: O File 💿 DSN                                                                                                    |
|                                                  | Connect                                                                                                    |
|                                                  | Object dbo.gryquickbooks                                                                                                    |
|                                                  | _                                                                                                    |
| CHANNE OF                                        | Select a QuickBooks transaction to import to:                                                                                                    |
|                                                  | Select a QuickBooks transaction to import to:<br>Transaction Type Journal Entry                                                                                                    |
| Designed for use with QuickBooks                 | Select a QuickBooks transaction to import to:<br>Transaction Type Journal Entry Advanced Options: Options                                                                                                    |
| Designed for use with QuickBooks<br>/ersion 3.08 | Select a QuickBooks transaction to import to:<br>Transaction Type Journal Entry  Advanced Options: Options  NOTE: A Quick Start Help Guide can be accessed by pressing the F1 key at any time during the Wizard |

9. The first time of running you need to enter some configuration details. At the field "Select your file source" click 'DSN' and then click 'Connect'

| ect Data Source                                                              |                                                                                        | ?                                   |
|------------------------------------------------------------------------------|----------------------------------------------------------------------------------------|-------------------------------------|
| ile Data Source Machine                                                      | Data Source                                                                            | - T                                 |
| Test                                                                         |                                                                                        |                                     |
|                                                                              |                                                                                        |                                     |
| DSN Name:                                                                    |                                                                                        | New                                 |
| 19.<br>19.                                                                   |                                                                                        | 1.4.02                              |
| Select the file data source<br>You can use any file data<br>on your machine. | e that describes the driver that you wish I<br>source that refers to an ODBC driver wh | to connect to.<br>hich is installed |

10. Click the tab 'Machine Data Source' and then double click the 'Veco' DSN as previously configured.

11. If you see the following window, click 'Use Trusted Connection' and click 'OK'. Otherwise, enter the Login ID and password used when configuring the Veco ODBC DSN - (See "Veco ODBC DSN Configuration" above).

| 5QL Server Logi | n          |            |
|-----------------|------------|------------|
| Data Source:    | VECO       | OK         |
| Use Trusted     | Connection | Cancel     |
| Login ID:       | eurolink   | Help       |
| Password:       |            | Options >> |

- 12. At the prompt "Select a database objet to use", select 'dbo.qryQuickBooks'
- 13. At the prompt "Select a QuickBooks transaction to import to", select 'Journal Entry'

| Transaction Pro                                                                                                    | Welcome to the 01 Transaction Pro Import<br>Wizard Application.                                        |
|----------------------------------------------------------------------------------------------------|----------------------------------------------------------------------------------------------------|
| Importer 3.0                                                                                                    | This program will guide you through the steps necessary to import data to QuickBooks as transactions.  |
|                                                                                                    | The imported data will be stored in your QuickBooks company (QBW) file.                                |
| the state of the                                                                                                    | Select your file source: O File O DSN                                                                  |
|                                                                                                    | DSN=VECO; APP=01 Transaction Pro Import Connect                                                        |
|                                                                                                    | Select a database object to use:<br>Object dbo.qryquickbooks                                           |
| Carlin and Carling and Carling | Select a QuickBooks transaction to import to:                                                          |
| Nice and a second                                                                                                    | Transaction Type Journal Entry                                                                         |
| Designed for use with QuickBooks®                                                                                                    | Advanced Options: Options                                                                              |
| ersion 3.08                                                                                                    | NOTE: A Quick Start Help Guide can be accessed by<br>pressing the F1 key at any time during the Wizard |
| ersion 3.08                                                                                                    | NOTE: A Quick Start Help Guide can be accessed b<br>pressing the F1 key at any time during the Wizard  |

14. Click 'Next'

15. A 'File Contents' grid will be display to show you which transaction will be imported.

| ecord #  | Reference      | Date                | Account            | Debit     | Credit | Description         |
|----------|----------------|---------------------|--------------------|-----------|--------|---------------------|
| 20       | FD6C5792       | 29/01/2009 11:30:19 | 60000              | 2350      | 0      | Commission Fee - (2 |
| 21       | F953CFAA       | 29/01/2009 11:30:19 | 30010              | 0         | 176.25 | Attachment Test     |
| 22       | F953CFAA       | 29/01/2009 11:30:19 | 60000              | 176.25    | 0      | Attachment Test     |
| 23       | 74DD33E5       | 29/01/2009 11:30:19 | 30010              | 0         | 57.5   | Management Fee      |
| 24       | 74DD33E5       | 29/01/2009 11:30:19 | 60000              | 57.5      | 0      | Management Fee      |
| 25       | DAD 990DA      | 29/01/2009 11:30:19 | 30010              | 0         | 200    | Corgi Gas Services  |
| 26       | DAD990DA       | 29/01/2009 11:30:19 | 60000              | 200       | 0      | Corgi Gas Services  |
| 27       | E6E9964B       | 29/01/2009 11:30:19 | 30010              | 0         | 150    | Corgi Gas Services  |
| 28       | E6E9964B       | 29/01/2009 11:30:19 | 60000              | 150       | 0      | Corgi Gas Services  |
| 29       | 4846F45A       | 29/01/2009 11:30:19 | 30010              | 0         | 57.5   | Management Fee      |
| 30       | 4846F45A       | 29/01/2009 11:30:19 | 60000              | 57.5      | 0      | Management Fee 🚽    |
| 31       | 8F4B1737       | 29/01/2009 11:30:19 | 30010              | 0         | 57.5   | Management Fee      |
| 32       | 8F4B1737       | 29/01/2009 11:30:19 | 60000              | 57.5      | 0      | Management Fee      |
| 33       | 0EF83132       | 29/01/2009 11:30:19 | 30010              | 0         | 2300   | Commission Fee - (2 |
| 34       | 0EF83132       | 29/01/2009 11:30:19 | 60000              | 2300      | 0      | Commission Fee - (2 |
| 35       | 08EF8B47       | 29/01/2009 11:30:19 | 30010              | 0         | 1150   | Management Fee -    |
| 36       | 08EF8B47       | 29/01/2009 11:30:19 | 60000              | 1150      | 0      | Management Fee - 🖕  |
| <u> </u> |                |                     | 0004.0             | -         |        | <u> </u>            |
| File has | field names in | first row           | <u>V</u> iew in La | rger Grid | De     | elete Selected Rows |

- 16. Click 'Next'
- 17. At the next screen, ensure the 'Import File Columns' are selected as shown. This is only necessary the first time of running.
- 18. After configuring, click 'Next'

| QuickBooks Fields | Import File Columns | Static Value |
|-------------------|---------------------|--------------|
| RefNumber         | Reference           | 2            |
| Transaction Date  | Date                |              |
| Account           | Account             |              |
| Debit             | Debit               |              |
| Credit            | Credit              |              |
| Memo              | Description         |              |
| Name              | Name                | 2            |
| Class             | Class               |              |
| Billable          |                     |              |
|                   |                     |              |

19. You will now be shown how the imported data will be mapped in QuickBooks:

| RefNumber      | Transaction Date     | Account     | Debit    | Credit | Memo 🔺                             |  |  |
|----------------|----------------------|-------------|----------|--------|------------------------------------|--|--|
| D6C5792        | 29/01/2009           | 30010       | 0        | 2350   | Commission Fee - (20% of £10,000.0 |  |  |
| FD6C5792       | 29/01/2009           | 60000       | 2350     | 0      | Commission Fee - (20% of £10,000.0 |  |  |
| F953CFAA       | 29/01/2009           | 30010       | 0        | 176.25 | i Attachment Test                  |  |  |
| F953CFAA       | 29/01/2009           | 60000       | 176.25   | 0      | ) Attachment Test                  |  |  |
| 74DD33E5       | 29/01/2009           | 30010       | 0        | 57.5   | i Management Fee                   |  |  |
| 74DD33E5       | 29/01/2009           | 60000       | 57.5     | 0      | Management Fee                     |  |  |
| DAD990DA       | 29/01/2009           | 30010       | 0        | 200    | Corgi Gas Services                 |  |  |
| DAD990DA       | 29/01/2009           | 60000       | 200      | 0      | 0 Corgi Gas Services               |  |  |
| E6E9964B       | 29/01/2009           | 30010       | 0        | 150    | ) Corgi Gas Services (Inv:020)     |  |  |
| E6E9964B       | 29/01/2009           | 60000       | 150      | 0      | ) Corgi Gas Services (Inv:020)     |  |  |
| 4846F45A       | 29/01/2009           | 30010       | 0        | 57.5   | 5 Management Fee                   |  |  |
| 4846F45A       | 29/01/2009           | 60000       | 57.5     | 0      | Management Fee                     |  |  |
| 8F4B1737       | 29/01/2009           | 30010       | 0        | 57.5   | Management Fee                     |  |  |
| 8F4B1737       | 29/01/2009           | 60000       | 57.5     | 0      | Management Fee                     |  |  |
| 0EF83132       | 29/01/2009           | 30010       | 0        | 2300   | Commission Fee - (20% of £10,000.0 |  |  |
| 0EF83132       | 29/01/2009           | 60000       | 2300     | 0      | Commission Fee - (20% of £10,000.0 |  |  |
| 08EF8B47<br>◀  | 29/01/2009           | 30010       | 0        | 1150   | Management Fee - (10% of £10,000   |  |  |
| ata in this gr | id can be edited bef | ore sending | to Quick | Books  | ⊻iew in Larger Grid                |  |  |

20. Click 'Next', and at the next screen select the options show below:

| Transaction Pro                                                                                                 | QuickBooks Item Settings<br>When creating QuickBooks Items, use the following item type: |                                 |                                         |                         |  |
|----------------------------------------------------------------------------------------------------|------------------------------------------------------------------------------------------|---------------------------------|-----------------------------------------|-------------------------|--|
| Importer 3.0                                                                                                    | Item Type:                                                                               | Other Cha                       | irge                                    | -                       |  |
| Contraction of the second                                                                                       | Create Items Und                                                                         | ler the Follov                  | ving QuickBooks                         | Accounts:               |  |
| Car Marin Cal                                                                                                   | Account:                                                                                 | Uncatego                        | rized Expenses                          | -                       |  |
|                                                                                                    | COGS Account:                                                                            |                                 |                                         |                         |  |
|                                                                                                    | Income Account:                                                                          |                                 |                                         |                         |  |
|                                                                                                    | Asset Account:                                                                           |                                 |                                         | <b>v</b>                |  |
| STATION OF O                                                                                                    | Sales Tax Code:                                                                          | S                               |                                         | •                       |  |
| New York Contraction of the owner of the owner of the owner of the owner of the owner of the owner of the owner | Demo Version - w<br>link t                                                               | orks only with<br>below to pure | h the sample com<br>chase a full versio | ipany. Click the<br>on. |  |
| Designed for use with QuickBooks®                                                                               | Clie                                                                                     | ck Here to                      | Purchase No                             |                         |  |
|                                                                                                    |                                                                                          |                                 | 🔽 Sav                                   | /e All Settings         |  |
| dle                                                                                                    |                                                                                          |                                 |                                         |                         |  |
| Register Help                                                                                                   |                                                                                          | < Back                          | Finish                                  | Cancel                  |  |

#### Revision A00 (11/02/2009)

21. Now click 'Finish' and then 'OK' to begin the import process.

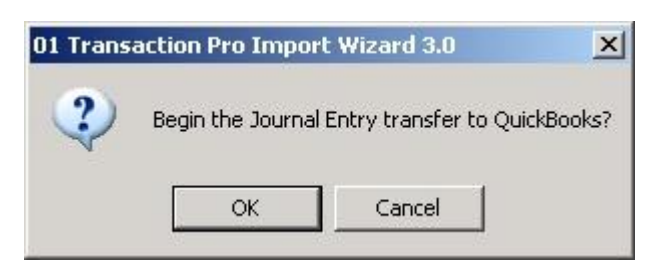

22. If an error occurs you may see the following message:

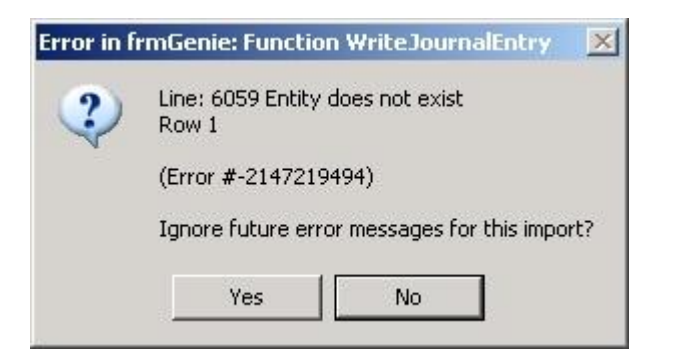

The error may either show that an "Entity" or "Account" does not exist. If you see this message, click "No" to cancel the whole procedure. These errors occur because a name ("Entity") or an account reference ("Account") does not match between Veco and QuickBooks. Unfortunately, the exact details are not displayed. You will need to rerun the whole procedure and manually review the data at stage 19 above to identify the problem and then correct it within Veco or QuickBooks.

23. If Veco transactions have imported successfully you will see this final prompt. Click 'OK' to see a list of the successfully imported transactions.

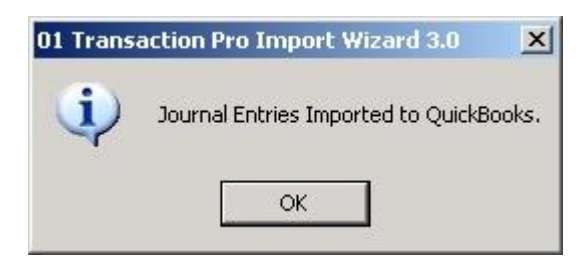

23. It is important that the transaction have been successfully import BEFORE running the Veco Period End Routine.

## **Future Development**

As this is the first version of the Veco to QuickBooks transaction import facility, we are happy to receive suggestions for improvements to suit your own requirements within QuickBooks.